# Manual de Procedimiento

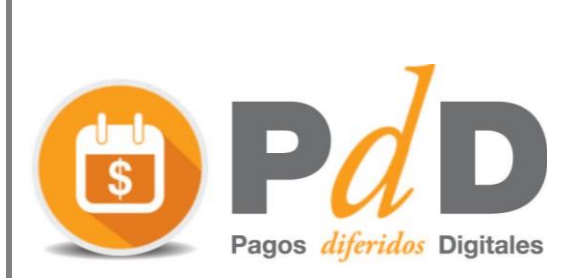

Este documento explica el proceso de registro y pago del sistema de pagos diferidos digitales

Sistema de Pagos Diferidos Digitales

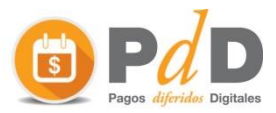

## Descripción

Este documento está dirigido a Empresas y Personas que desean pagar facturas de forma diferida a través del Banco República de Uruguay. El sistema de Pagos Diferidos Digitales, permite sustituir el pago a través de cheques diferidos por un proceso 100% digital.

El sistema de pagos diferidos permitirá a la empresa gestionar desde una única plataforma el pago en forma diferida a sus proveedores.

Si desea que su empresa se integre al sistema, de forma tal que sus clientes puedan pagar facturas (de forma diferida, u online) debe comunicarse a través del mail gestionspe@sistarbanc.com

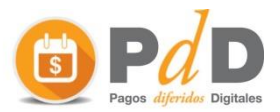

## Índice

| DE        | SCRIPCIÓN                             | 1 |
|-----------|---------------------------------------|---|
| <u>PR</u> | OCESO DE REGISTRO                     | 3 |
| 1.        | REALIZAR EL REGISTRO EN EL PORTAL PDD | 3 |
| 2.        | ASOCIAR UNA CUENTA BANCARIA           | 5 |
| <u>PR</u> | OCESO DE PAGO                         | 9 |

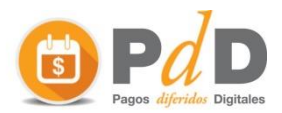

### Proceso de Registro

Para comenzar a operar en el sistema, se deben seguir los siguientes pasos:

- 1. Realizar el registro en el portal PDD
- 2. Asociar una cuenta bancaria

A continuación se detallaran los pasos mencionados:

#### 1. Realizar el registro en el portal PDD

Para realizar el registro se debe ingresar al portal PDD a través de la siguiente dirección:

https://spf.sistarbanc.com.uy/portal/Principal.jsp

Allí se debe hacer clic en el botón Registrarse:

| Correo electrónico:<br>Contraseña: |                |
|------------------------------------|----------------|
| ¿Olvidó su contraseña?             | Iniciar sesión |
|                                    | Registrarse    |

A continuación se desplegará una pantalla en la que se le solicitaran los datos necesarios para el registro.

| Registro | para el | portal | de | pagos | de |
|----------|---------|--------|----|-------|----|
| -        | Sist    | arband | 0  |       |    |

| Email:               |
|----------------------|
|                      |
|                      |
| Celular              |
|                      |
|                      |
| Newber               |
| Nombre:              |
|                      |
|                      |
| Apellido:            |
|                      |
|                      |
| Contraseña:          |
|                      |
|                      |
| Repetir Contraseña:  |
|                      |
|                      |
| ¿Ya está registrado? |
|                      |
|                      |

Registrarse

a. **Email**: La dirección de mail será su nombre de usuario dentro del portal. Allí se le enviará el código para completar el registro y notificaciones sobre el proceso de pago

b. **Celula**r: Este número de celular se utilizará en caso que sea necesario comunicarnos.

c. **Nombre y Apellido**: Identifica el cliente.

d. **Contraseña**: Es la contraseña que se utilizará para entrar al portal PDD

Página 3

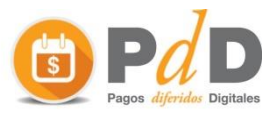

Una vez que se haya completado la información, se le enviará a la casilla de correo un mail para validar el proceso de registro.

| Confirmar registro                                                                                 | ×                            |
|----------------------------------------------------------------------------------------------------|------------------------------|
| Se ha enviado un token de confirmación a su casilla de<br>debe ingresarlo para finalizar el regist | e correo electrónico.<br>ro. |
| OK                                                                                                 |                              |

Luego de hacer clic en el link que se le envió al mail indicado, será re - direccionado a la página de login del portal PDD (<u>https://spf.sistarbanc.com.uy/portal/Principal.jsp</u>)

Allí debería ingresar el correo electrónico y la contraseña ingresados anteriormente en el registro y luego Iniciar sesión.

| Correo electrónico:    |                |
|------------------------|----------------|
| Contraseña:            |                |
| ¿Olvidó su contraseña? | Iniciar sesión |
|                        | Registrarse    |
|                        |                |

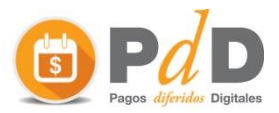

#### 2. Asociar una cuenta bancaria

Si al momento de realizar el login, no tiene una cuenta asociada en el banco, se le desplegará la siguiente pantalla para poder agregarla.

\*\*Tener en cuenta que solo se podrán asociar al Sistema de Pagos Diferidos Digitales como máximo 4 cuentas bancarias por documento.

| Adhesión de cuenta                                                                                                    | a para pagos diferidos X                                                     |
|----------------------------------------------------------------------------------------------------|------------------------------------------------------------------------------|
| Ingrese los datos de la cuenta que desea asociar para re<br>Banco<br>Seleccione un banco<br>Documento (CI, RUT, Otro) 3 | ealizar Pagos Diferidos<br>Tipo de cliente<br>Seleccione un tipo de registro |
| Ag                                                                                                    | regar                                                                        |

Aquí se deberá seleccionar el Banco República y el tipo de cliente que va a asociar. Dentro del BROU, existen 3 alternativas:

- 1. Persona
- 2. Empresa
- 3. Otros

Si se selecciona tipo de cliente Persona: en el campo DOCUMENTO, se debe ingresar la cédula de identidad con la que se realiza el login en el BROU.

Si se selecciona tipo de cliente Empresa: en el campo DOCUMENTO, se debe ingresar el RUT, con el que se realiza el login en el BROU.

Una vez que se hayan completado los datos, se desplegará el siguiente mensaje para completar el proceso:

| Confirmar adhesión en el banco                                  | × |
|-----------------------------------------------------------------|---|
| Será redirigido al banco para completar el proceso de registro. |   |
| Ahora no Confirmar                                              |   |

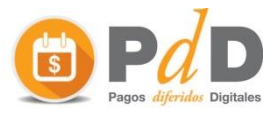

Al hacer clic en el botón confirmar, será redirigido al BANCO REPÚBLICA para completar el proceso. Si decide no finalizar el proceso en este momento, cuenta con 24hs para ingresar a la página web del banco y completar el registro.

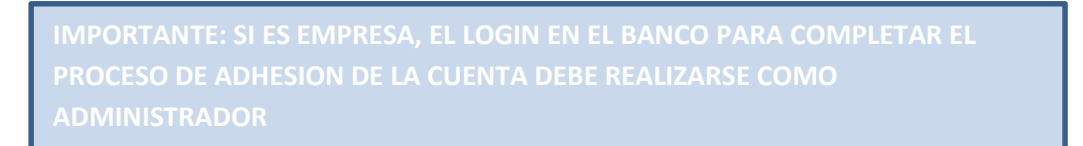

Una vez realizado el login en el banco, se debe acceder a la pestaña **Multipagos**, y posteriormente a la opción **Billeteras Electrónicas** 

| <b>e</b>    | RO         | J Interne        | t Persona  | as  |                |      |          |            | ñ            | 0   | × F         | 8 | Salir |
|-------------|------------|------------------|------------|-----|----------------|------|----------|------------|--------------|-----|-------------|---|-------|
| Cuentas     | Tarjetas   | Inversiones      | Préstam    | s   | Multipagos     | с    | bros y l | Reintegros | Administraci | ón  |             |   |       |
| Pago de Ser | vicios   R | ecarga de Celula | ares   Age | end | a   Débitos Au | itor | náticos  | Billeteras | Electrónicas | Pag | o de D.U.A. |   |       |
|             |            |                  |            |     |                |      |          |            |              |     |             |   |       |

Allí se desplegará por pantalla, indicando que existe una adhesión con estado **Pendiente de** Asignación.

Para confirmarla, acceder a la "lupa"

Billeteras Electrónicas

|              |           |           |         |           |            | <u></u> 周1                 |         |
|--------------|-----------|-----------|---------|-----------|------------|----------------------------|---------|
| Servicio     | Número    | Documento | Titular | Cuenta \$ | Cuenta U\$ | Estado                     | Detalle |
| PDD          |           | C.I.      | Sí      |           |            | Pendiente de<br>Asignación | •       |
| Resultados 1 | - 1 de 1. |           |         |           |            |                            |         |

Una vez seleccionada la "lupa" se deberán aceptar las condiciones generales y particulares del servicio y hacer clic en **Autorizar.** 

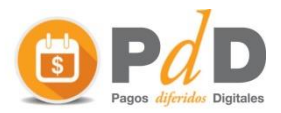

| Condiciones Generales del Sistema                                                                                                    | de Billeteras Electrónicas BROU                                                                                                    |  |  |  |  |  |
|----------------------------------------------------------------------------------------------------|----------------------------------------------------------------------------------------------------|--|--|--|--|--|
| Ver las Condiciones Generales del<br>Al confirmar esta operación, us<br>y declara haber leído y aceptad<br>publicadas en <u>http://www.bro</u><br>BF OU.<br>Condiciones Particulares del Servicio | I <u>Sistema de Billeteras Electrónicas BROU</u><br>ted está contratando el Sistema de Billeteras Electrónicas BROU<br>do las condiciones de dicho servicio, las que se encuentran<br><u>ou.com.uv/</u> y también disponibles en cualquier Dependencia del |  |  |  |  |  |
| Ver las Condiciones Particulares d<br>A confirmar esta operación, us<br>Farticulares del Servicio selecc<br>t tp://www.brou.com.uy/ y ta<br>Confirmación Billeteras Electrónicas                  | el Servicio Seleccionado<br>ted declara haber leído y aceptado las Condiciones<br>cionado, las que se encuentran publicadas en<br>ambién disponibles en cualquier Dependencia del BROU.                                                                    |  |  |  |  |  |
| Servicio:                                                                                                    | PDD                                                                                                    |  |  |  |  |  |
| Tipo Doc.:                                                                                                    | C.I.                                                                                                    |  |  |  |  |  |
| Nro. Documento:                                                                                                    |                                                                                                    |  |  |  |  |  |
| Nro. Servicio:                                                                                                    |                                                                                                    |  |  |  |  |  |
|                                                                                                    | Rechazar                                                                                                    |  |  |  |  |  |

El siguiente paso, será seleccionar la cuenta del banco que se desea asociar. En este paso, además se solicitar un **Alias de Pago,** el identificador que se ingrese en este campo, servirá para identificar la cuenta en el portal PDD.

|           | Cuenta Asociada     |                                                      |
|-----------|---------------------|------------------------------------------------------|
|           | Cuenta: *           | Seleccione V                                         |
|           | Alias de Pago: *    |                                                      |
|           |                     | Continuar                                            |
|           |                     |                                                      |
| n el caso | de querer agregar r | nás cuentas para trabajar en el portal PDD, por favo |

A continuación el banco solicitará que ingrese su clave para confirmar la adhesión:

| Ingrese su clave y confirme la transacción: * |   |
|-----------------------------------------------|---|
| Confirma                                      | r |

El banco mostrará en pantalla el siguiente mensaje indicando que el proceso de adhesión fue realizado correctamente.

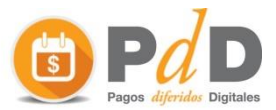

(i) Su operación ha sido realizada satisfactoriamente

A modo de validación se puede acceder nuevamente a la solapa Multipagos – Billeteras Electrónicas y allí se podrá ver la adhesión, ahora en estado **ACTIVA** 

| <b>e</b> BROU                                                                             | J Interne                 | t Personas    |                  |              |                | <b>*</b> 0     | ) 🛛 🗖         | 🙁 Salir |
|-------------------------------------------------------------------------------------------|---------------------------|---------------|------------------|--------------|----------------|----------------|---------------|---------|
| Cuentas Tarjetas                                                                          | Inversiones               | Préstamos     | Multipagos       | Cobros y Rei | integros /     | Administración |               |         |
| Pago de Servicios   Re                                                                    | ecarga de Celula          | ares   Agenda | Débitos Au       | tomáticos    | Billeteras El  | ectrónicas Pa  | ago de D.U.A. |         |
| Cotizaciones<br>Compra Venta<br>■ Dólar 28.15 28.88<br>■ Euro 28.92 30.73<br>■ UI 3.50670 | Bienvenido,<br>Billeteras | Electrónicas  |                  |              |                |                | <u>a</u> 11   |         |
| Valores sujetos a                                                                         | Servicio                  | Número        | Documente        | o Titular    | Cuenta         | \$ Cuenta U!   | S Estado      | Detalle |
| Contirmación                                                                              | PDD                       | 19121912 2    | C.I.<br>19121912 | Sí           | CA 179<br>179- | L.             | Activo        | •       |
| arbitrajes<br>⊇ Ver historial                                                             | Resultados 1              | - 1 de 1.     |                  |              |                |                |               |         |

También en el portal PDD, se podrá ver reflejada la adhesión de forma exitosa.

| Portal SPE          |       |                         |                 |        |        |                   |                            |  |  |
|---------------------|-------|-------------------------|-----------------|--------|--------|-------------------|----------------------------|--|--|
| Pagos diferidos     | Admi  | inistrar cuentas para p | bagos diferidos |        |        |                   | Agregar cuenta             |  |  |
| Ver pagos diferidos | Banco | Tipo documento banco    | Documento banco | Alias  | Moneda | Eliminar adhesión | Confirmar alta en el banco |  |  |
| Administrar cuentas | BROU  | Cédula                  | 19121912        | Produ2 | UYU    |                   | <ul> <li>✓</li> </ul>      |  |  |

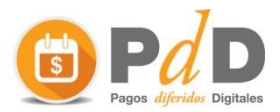

## Proceso de Pago

Para realizar el pago de facturas en forma diferida, se deberá ingresar la página de la empresa que realizó la emisión de las facturas, (si es que la empresa cuanta con esta funcionalidad) o acceder al portal de pagos de Sistarbanc.

#### https://spe.com.uy

Allí se podrá acceder a una lista de más de 200 servicios para realizar el pago de facturas.

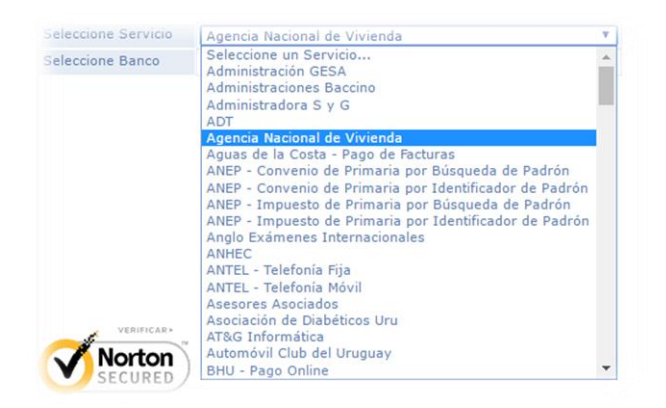

Si la empresa seleccionada cuenta con la opción de pagos diferidos, al momento de seleccionar el banco, podrá optar por la opción **"BROU Pagos Diferidos"** 

| Seleccione Servicio | Conaprole                             | Y         |
|---------------------|---------------------------------------|-----------|
| Seleccione Banco    | Seleccione un banco 🔻                 |           |
|                     | Seleccione un banco                   |           |
|                     | Multipagos EBROU<br>SANTANDER<br>BBVA | Continuar |
|                     | BROU Pagos Diferidos                  |           |

Una vez seleccionada la empresa y el medio de pago, se desplegará la siguiente pantalla, donde podrá consultar con su identificador las facturas pendientes de pago.

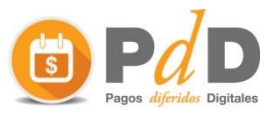

| SE   | LECCIÓN       | DE INFORMACIÓN D             | E PAGO                             |                                                           |                                                                                 |                                                                                               |                                                                    |                |
|------|---------------|------------------------------|------------------------------------|-----------------------------------------------------------|---------------------------------------------------------------------------------|-----------------------------------------------------------------------------------------------|--------------------------------------------------------------------|----------------|
| Clie | nte           | 1<br>btener Información pa   | ra el Pago                         | ADENDA<br>LA ACEPTACIÓN DE ESTE<br>CLENTE:<br>DESTINATARO | DOCUMENTO INHEE DE TODA RECLAMACO<br>NEOL DOCI INTERNO<br>FECHA LÍMITE DE PADO: | ON POSTERIOR EN CUANTO A LAS CANT<br>PESO BRUTO EN KGS: Enfreg<br>NRO, REF. / PEDIDO: [sin do | noADES AGUÍ CONSIGN<br>ga 0   Documento<br>scumentación de referen | ICAS<br>ICIA.] |
|      |               |                              |                                    |                                                           |                                                                                 |                                                                                               |                                                                    |                |
|      | Factura       | Tipo de documento            | Fecha de Vencimiento               | Importe Original                                          | Devolución de IVA                                                               | Importe a Pagar                                                                               |                                                                    |                |
|      | Factura<br>A1 | Tipo de documento<br>Factura | Fecha de Vencimiento<br>22/12/2016 | Importe Original<br>\$ 903.60                             | Devolución de IVA<br>\$ 0,00                                                    | Importe a Pagar<br>\$ 903.60                                                                  |                                                                    |                |

El sistema permite realizar el pago de una o varias facturas, en un mismo proceso de pago.

Posteriormente el sistema mostrará un resumen del pago que se desea realizar.

| RESU                 | IMEN DEL PAGO A REALIZAR |  |
|----------------------|--------------------------|--|
| Servicio             | Conaprole                |  |
| Identificador        | 2905430269_312795759     |  |
| Importe Original     | \$ 903.60                |  |
| Devolución de IVA    | \$ 0,00                  |  |
| Importe a Pagar      | \$ 903.60                |  |
| Fecha de Vencimiento | 22/12/2016               |  |
| Banco                | BROU Pagos Diferidos     |  |

Una vez confirmados los datos, y continuando con el proceso de pago, será redirigido al portal PDD (Pagos Diferidos Digitales), donde debe realizar el login. Cabe destacar que previamente se debe estar registrado en el sistema.

Nota: para realizar el proceso de registro, por favor ir al ítem: **Proceso de Registro** en este documento.

| Correo electrónico:    |                |
|------------------------|----------------|
| Contraseña:            |                |
| ¿Olvidó su contraseña? | Iniciar sesión |

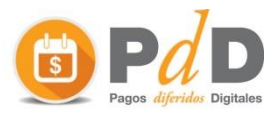

Luego de haber iniciado sesión en el sistema, accederá a la siguiente pantalla con el resumen del pago.

| Portal SPE      |                                                   | 💄 Joaquin 🛩          |
|-----------------|---------------------------------------------------|----------------------|
| Pagos diferidos | Pago Diferido                                     |                      |
|                 | Servicio                                          | CONAPROLE            |
|                 | Identificador                                     | 2905430269_312795759 |
|                 | Importe Original                                  | \$ 903,60            |
|                 | Devolucion de IVA                                 | \$ 0,00              |
|                 | Importe a Pagar                                   | \$ 903,60            |
|                 | Fecha de Vencimiento                              | 22/12/2016           |
|                 | Fecha máxima de presentación                      | 22/12/2016           |
|                 | Ingrese la fecha en la que se realizará el débito | ٩                    |
|                 | Seleccione la cuenta para pagar                   | Ψ.                   |
|                 |                                                   | Pagar                |

Aquí se debe seleccionar la fecha en la que se quiere diferir el pago.

| Ingrese la fecha en la que se realizará el débito |    |    |       |      |     |    |    | ٦ |   |       |  |
|---------------------------------------------------|----|----|-------|------|-----|----|----|---|---|-------|--|
| Seleccione la cuenta para pagar                   |    | D  | icier | nbre | 201 | 16 |    |   | v |       |  |
|                                                   | Lu | Ма | Mi    | Ju   | Vi  | Sa | Do |   |   |       |  |
|                                                   | 28 | 29 | 30    | 1    | 2   | 3  | 4  |   |   | Pagar |  |
|                                                   | 5  | 6  | 7     | 8    | 9   | 10 | 11 |   |   |       |  |
|                                                   | 12 | 13 | 14    | 15   | 16  | 17 | 18 |   |   |       |  |
|                                                   | 19 | 20 | 21    | 22   | 23  | 24 | 25 |   |   |       |  |
|                                                   | 26 | 27 | 28    | 29   | 30  | 31 | 1  |   |   |       |  |

Importante: La fecha máxima en la que podrá diferir el pago, dependerá de la información brindada por la empresa emisora de las facturas.

Posteriormente deberá seleccionar la cuenta con la que desea realizar el pago. (Previamente tiene que existir una cuenta asociada). Para consultar como asociar una cuenta, ver ítem: **Asociar una cuenta bancaria**, en este documento.

| Ingrese la fecha en la que se realizará el débito | ٩                                     |
|---------------------------------------------------|---------------------------------------|
| Seleccione la cuenta para pagar                   | · · · · · · · · · · · · · · · · · · · |
|                                                   | BROU - Produ2 (UYU) Paga              |
|                                                   |                                       |

Una vez que se haya completado el campo de fecha a diferir, seleccionado la cuenta y presionado el botón "pagar", el pago quedará realizado, y se notificará a la empresa emisora de la factura, que el pago ya fue realizado.

Ud. Podrá consultar sus pagos, accediendo al portal en la opción "pagos diferidos" – "ver Pagos diferidos", como se muestra en la siguiente pantalla.

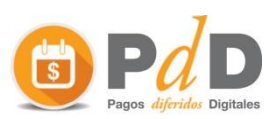

| Portal SPE                                 |                                                             |                              |             |                              |           |         |               | Joaquin 🛩 |  |
|--------------------------------------------|-------------------------------------------------------------|------------------------------|-------------|------------------------------|-----------|---------|---------------|-----------|--|
| Pagos diferidos                            | Listado de                                                  | e pagos d                    | iferidos    |                              | Busc      | ar      | Limpiar       |           |  |
| Ver pagos diferidos<br>Administrar cuentas | os diferidos<br>rar cuentas Fecha pago Fecha<br>desde Fecha |                              |             | echa ejecución desde         | Do        | cumento |               |           |  |
|                                            | Fecha pago<br>hasta                                         |                              |             | echa ejecución hasta         | En        | npresa  |               | <b>.</b>  |  |
| _                                          | Banco                                                       |                              | •           |                              |           |         |               |           |  |
|                                            | + - Banco                                                   | ∃ Banco Servicio Fecha de Pa |             | Fecha de Ejecución de Débito | Documento | Cuenta  | Importe total | Estado    |  |
|                                            | + BROU                                                      | Conaprole                    | 12,/12/2016 | 22/12/2016                   | 264319121 | PRODU2  | \$ 903,60     |           |  |